## **Installasjon av File Encrypter 2013**

1. Sjekk om du har en tidligere versjon installert på din klient ved å åpne Kontrollpanel -> Legg til eller fjern programmer, marker 'File Encrypter 2010' og trykk 'Fjern'.

| <b>1</b>                                                | Installerte programmer: 🗌 Vis oppdateringer Sor                                                                                      | ter etter navn |                          |
|---------------------------------------------------------|----------------------------------------------------------------------------------------------------|----------------|--------------------------|
| Endre eller<br>jerne programmer                         | 🚺 File Encrypter 2010                                                                                                    | Størrelse      | <u>1,49MB</u>            |
| Legg til <u>n</u> ye<br>programmer                      | Klikk her for støtteinformasjon.<br>Klikk Endre eller Fjern hvis du vil endre dette programmet eller fjerne det fra<br>datamaskinen. | Brukt<br>Endre | <u>sjeldent</u><br>Fjern |
|                                                         | 🔂 Frutiger og Charter                                                                                                    |                |                          |
| Legg til / fjern<br><u>Wi</u> ndows-<br>komponenter     | 🧿 Google Chrome                                                                                                    | Størrelse      | 257,00MB                 |
|                                                         | 🟈 Google SketchUp 8                                                                                                    | Størrelse      | 68,92MB                  |
|                                                         | HP 3D DriveGuard                                                                                                    | Størrelse      | 3,07MB                   |
|                                                         | HTC BMP USB Driver                                                                                                    | Størrelse      | 0,35MB                   |
| Angi pr <u>o</u> gramtilgang<br>og<br>tandardprogrammer | j률 HTC Driver Installer                                                                                                    | Størrelse      | 1,93MB                   |
|                                                         | HTC Sync                                                                                                    | Størrelse      | 28,00MB                  |
|                                                         | IDT Audio                                                                                                    | Størrelse      | 32,32MB                  |
|                                                         | 🝓 ImgBurn                                                                                                    | Størrelse      | 3,08MB                   |

2. Trykk 'Ja'.

| Legg til eller fjern programmer |                                                                        |  |  |
|---------------------------------|------------------------------------------------------------------------|--|--|
| 2                               | Er du sikker på at du vil fjerne File Encrypter 2010 fra datamaskinen? |  |  |
|                                 | <u>la</u> Nei                                                          |  |  |

3. Hent filen 'File Encrypter 2013.zip' fra SSBs internettsider og lagre det på lokal disk.

4. Pakk ut 'File Encrypter 2013.zip' til egen mappe/katalog/folder. Innholdet består av 4 filer. For å starte krypteringsprogrammet kan man dobbeltklikke på 'FileEncrypter.exe'

| Navn 🔺               | Størrelse | Туре                 | Endret dato      |
|----------------------|-----------|----------------------|------------------|
| FileEncrypter.exe    | 1 521 kB  | Program              | 12.10.2010 15:54 |
| FileEncrypter.ico    | 4 kB      | Ikon                 | 23.10.2009 16:10 |
| 📴 FileEncrypter.ini  | 1 kB      | Konfigurasjonsinnsti | 23.10.2009 16:10 |
| 😂 SSB-2013-08-05.cer | 2 kB      | Sikkerhetssertifikat | 30.09.2013 14:13 |